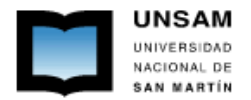

## Acceso remoto a **"Bases de Datos Suscriptas"** de la <u>Biblioteca Electrónica de Ciencia y Tecnología</u> (MINCyT)

## Configuración del Proxy en el navegador Internet Explorer

El proxy de la UNSAM **únicamente** puede habilitarse para acceder a las "**Bases de Datos Suscriptas**" (ver elipse azul en Figura 1), las bases de acceso abierto no lo requieren. Para utilizar estos recursos sólo se debe configurar por única vez el navegador. Para realizar la configuración abrir la página del Mincyt: <u>http://www.biblioteca.mincyt.gov.ar</u> y seguir los pasos detallados en el instructivo.

• Figura 1. Ingresar al menú Herramientas (1) y luego a Opciones de Internet (2):

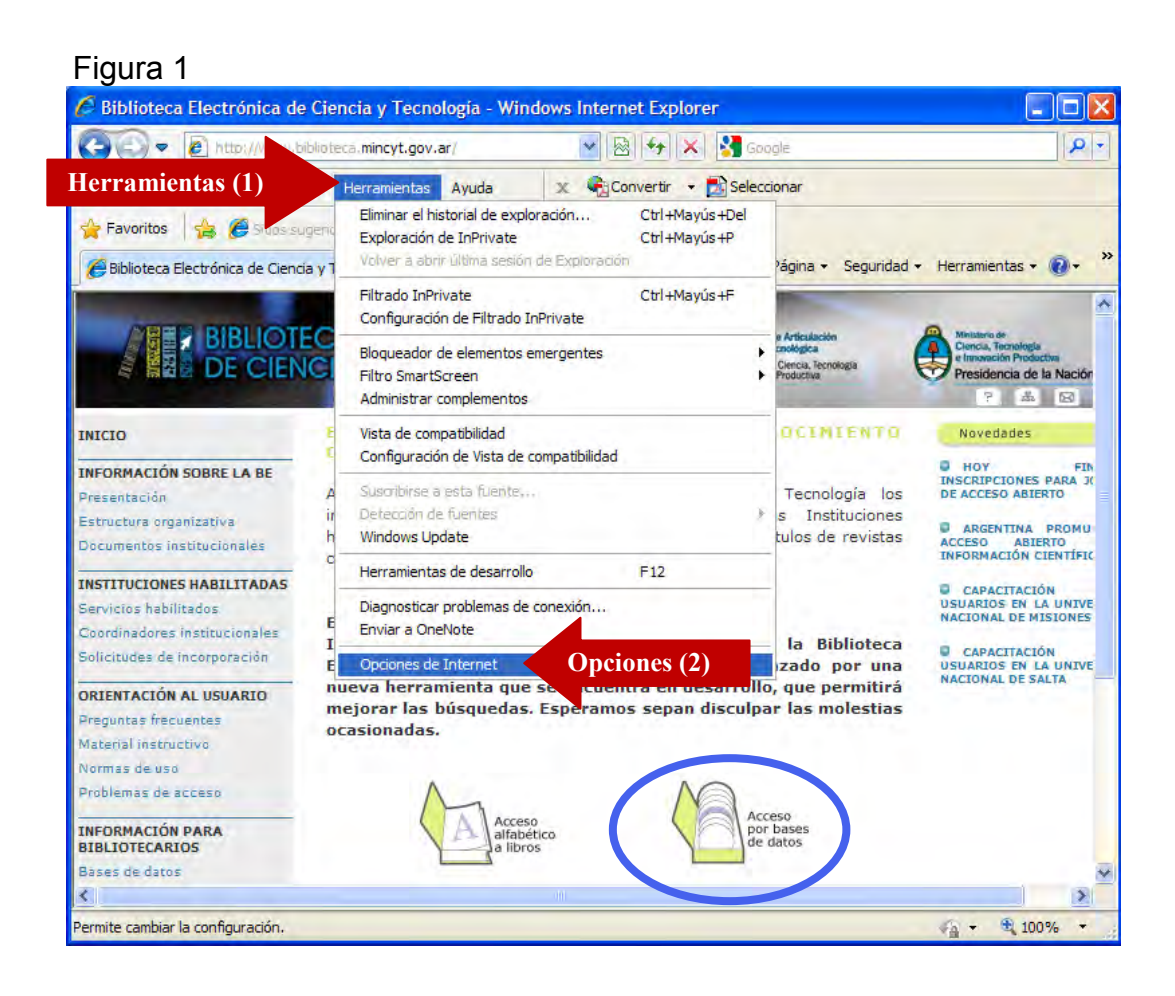

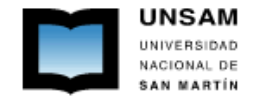

• <u>Figura 2</u>. Hacer clic en la solapa de *Conexiones* (1) y luego en *Configuración de LAN* (2).

|          | General Seguridad Privacidad                                                             | d Contenido        |                 |
|----------|------------------------------------------------------------------------------------------|--------------------|-----------------|
| nexiones | Conexiones Programas                                                                     | Opciones avanzadas |                 |
|          | Haga clic en Configurar para<br>establecer una conexión a Internet.                      | Configurar         |                 |
|          | Configuración de acceso telefónico y de redes privadas virtuales                         |                    |                 |
|          |                                                                                          | Agregar            |                 |
|          |                                                                                          | Quitar             |                 |
|          |                                                                                          | Configuración      |                 |
|          | Haga dic en Configuración si necesita configurar<br>un servidor proxy para una conexión. | éd                 |                 |
|          | Marcar siempre la conexión predeterminada                                                |                    |                 |
|          | Predeterminada:Ninguna                                                                   | Predeterminar      |                 |
|          | Configuración de la red de área local (LAN)                                              |                    | Configurate LAN |

• <u>Figura 3</u>. Seleccionar la opción *Usar un servidor proxy para la LAN*... (1) y luego completar los datos para el servidor:

## Dirección: **proxy.unsam.edu.ar** Puerto: **5128**

Seleccionar No usar servidor proxy para direcciones locales (2)

|                 | Opcienes de Internet                                                                                                    |
|-----------------|----------------------------------------------------------------------------------------------------|
|                 | Configuración de la red de área local (LAN)                                                                                                    |
|                 | Configuración automática<br>La configuración automática puede invalidar a la manual. Para evitar<br>que esto ocurra, deshabilite la configuración automática.<br>Detectar la configuración automáticamente |
|                 | Dirección                                                                                                    |
|                 | Servidor proxy                                                                                                    |
| Usar (1)        | ☑ Usar un servidor proxy para la LAN (esta configuración no se<br>aplicará a conexiones de acceso telefónico ni VPN).                                                                                      |
|                 | Dirección: proxy.unsam.ex Puerto: 5128 Completar dat                                                                                                    |
| Seleccionar (2) | ✓ No usar servidor proxy para direcciones locales                                                                                                    |
|                 | Aceptar Cancelar                                                                                                    |
|                 | етерасетлипарадчицина. енекустиниен                                                                                                    |
|                 | Configuración de la red de área local (LAN)<br>La configuración de LAN no se aplica a las<br>conexiones de acceso telefónico. Elija<br>Configuración, más arriba, para configurar el<br>acceso telefónico. |
|                 | Aceptar Cancelar Aplicar                                                                                                    |

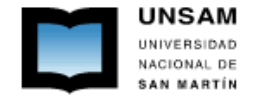

 <u>Figura 4</u>. Hacer clic en Avanzadas (1) y luego seleccionar la opción Usar el mismo servidor proxy para todos los protocolos (2). Pulsar el botón Aceptar 3 veces (3, 4 y 5).

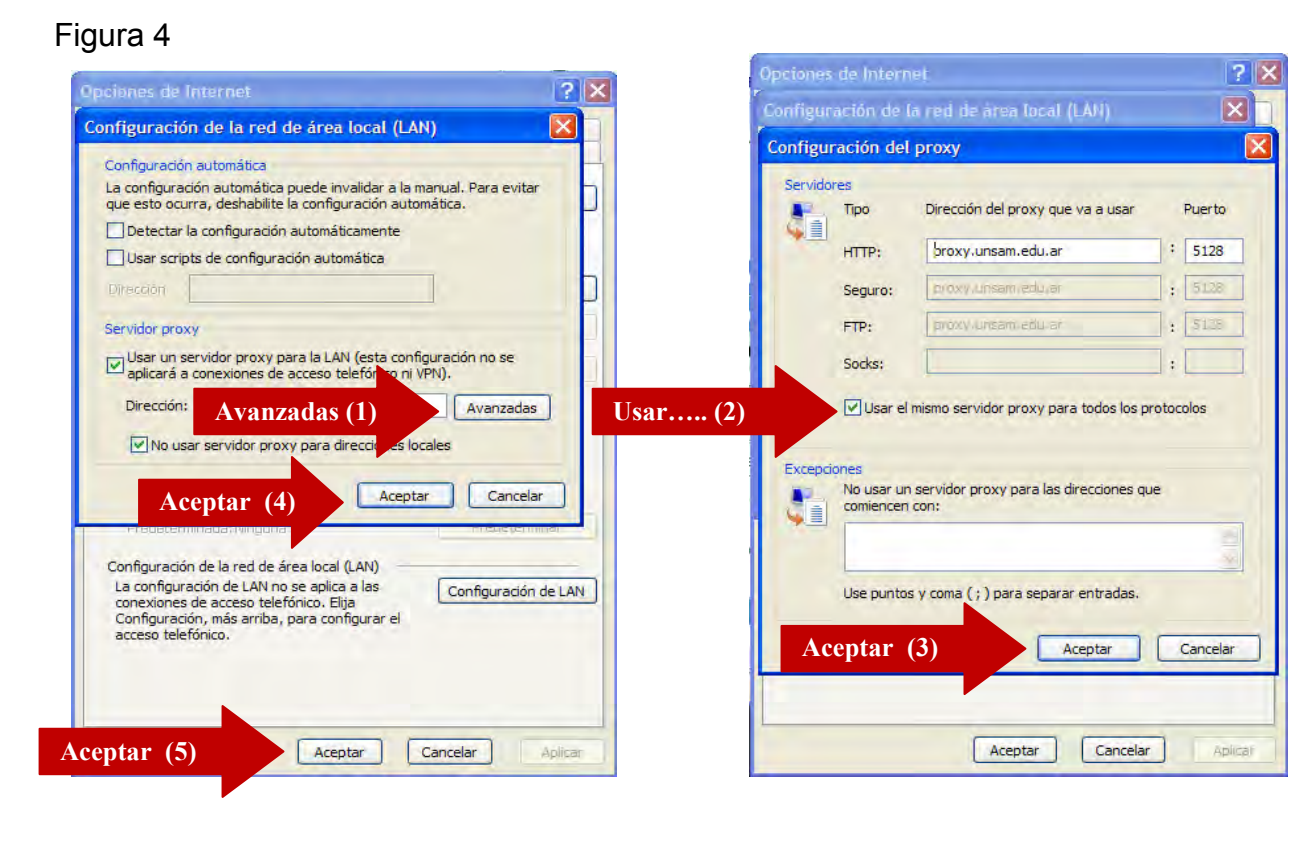

• Figura 5. Para comprobar que la configuración funciona correctamente refrescar el navegador, presionando el botón F5 *Actualizar*. El navegador le pedirá que ingrese su usuario (1) y contraseña (2) para continuar.

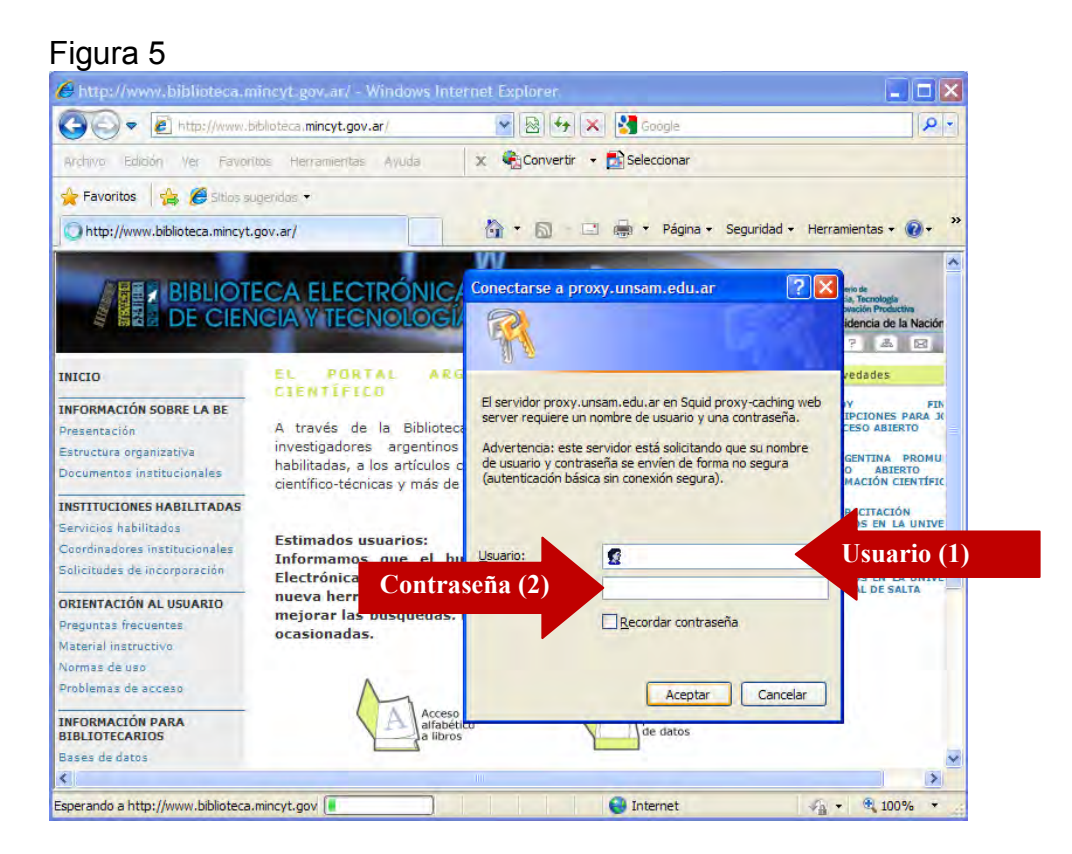

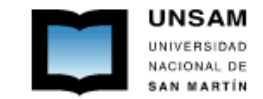

## Figura 6. Una vez configurado el proxy, mientras lo está utilizando, su navegación está siendo registrada en los archivos de registro junto a su usuario.

Cuando haya finalizado de utilizar los servicios de la biblioteca electrónica "**Bases de Datos Suscriptas**" destilde la opción *Usar un servidor proxy para la LAN...* (1).

Cuando quiera volver a utilizar los recursos electrónicos "**Bases de Datos Suscriptas**", sólo debe volver a tildar la opción *Usar un servidor proxy para la LAN...* (1).

|                      | Opcianes de Internet                                                                                                    |
|----------------------|----------------------------------------------------------------------------------------------------|
|                      | Configuración de la red de área local (LAN)                                                                                                    |
|                      | Configuración automática<br>La configuración automática puede invalidar a la manual. Para evitar<br>que esto ocurra, deshabilite la configuración automática.<br>Detectar la configuración automáticamente<br>Usar scripts de configuración automática<br>Dirección |
|                      | Servidor proxy                                                                                                    |
| Usar un servidor (1) | Usar un servidor proxy para la LAN (esta configuración no se<br>aplicará a conexiones de acceso telefónico ni VPN).<br>Direccion I proxy unsamuel Puerto 5128 Avanzadas<br>El Norusar servidor proxy para direcciones locales<br>Aceptar Cancelar                   |
|                      | Configuración de la red de área local (LAN)<br>La configuración de LAN no se aplica a las<br>conexiones de acceso telefónico. Elja<br>Configuración, más arriba, para configurar el<br>acceso telefónico.                                                           |
|                      | Aceptar Cancelar Aplicar                                                                                                    |

Para tener en cuenta:

- El proxy **sólo** debe habilitarse para acceder a las "**Bases de Datos Suscriptas**" por la Biblioteca Electrónica de Ciencia y Tecnología de la República Argentina, a cuyo contenido se ingresa desde: <u>http://www.biblioteca.mincyt.gov.ar</u>.
- No es posible navegar por otros sitios estando bajo el servidor proxy de UNSAM.
- Se recomienda el uso de un segundo navegador distinto al que tiene el proxy (Mozilla por ej.) para navegar por contenido fuera de las Bases de Datos Suscriptas. Es decir tendrá un navegador con el proxy configurado y el otro para navegar simultáneamente por otros sitios.